# **Steps to Purchase Parking Online**

1. Go to <u>https://usc.clickandpark.com/facility</u> and select **University of Southern California** for Facility as shown below.

|                                                                                  |                                                                                                    |                                                                           | 🖌 Login    | L Create Account              | ' <b>∰</b> Cart |
|----------------------------------------------------------------------------------|----------------------------------------------------------------------------------------------------|---------------------------------------------------------------------------|------------|-------------------------------|-----------------|
| <b>USC</b> Transportat                                                           | on                                                                                                    | Questions About Pa                                                        | rking Rese | ervations? Cont<br>213-740-35 | act:<br>75      |
| My Order<br>Facility<br>Type<br>You Currently Have 1 Items In Your <u>Cart</u> . | Select Facility <ul> <li>Exposition Park</li> <li>University of Southern California</li> </ul> Next ► | <ul> <li>Select University of</li> <li>California for facility</li> </ul> | Sout<br>′  | hern                          |                 |
| advanse and/or services of this alle are covered by U.S. Pet b                   | o 7 041 937                                                                                           |                                                                           | power      | ed by Your Space is Ready Wh  | VER You Are*    |
| aures and o services of this site are covered by U.S. Pat. N                     | About Us   FAQs                                                                                       | Contact Us   Terms   Privacy                                              |            |                               |                 |

2. Select USC Summer Conferences as Service Type and choose "Next".

| <b>USC</b> Transportat                                                                                                | ion                                                                   | Questions About Parki            | ng Reservations? Contact<br>213-740-3575 |
|----------------------------------------------------------------------------------------------------|-----------------------------------------------------------------------|----------------------------------|------------------------------------------|
| My Order<br>Facility<br>University of Southern California<br>Type<br>You Currently Have 1 Items In Your <u>Cart</u> . | Service Type<br>Express Reservations<br>USC Summer Conference<br>Back | Select USC Summer<br>Conferences |                                          |
|                                                                                                    |                                                                       |                                  | Cickpap                                  |

About Us | FAQs | Contact Us | Terms | Privac Copyright © 2015 Parkmobile LLC All rights reserved. 3. Enter the Entrance and Exit Date, as well as the Entrance and Exit Time for your parking pass. Standard Auto will be automatically selected and click "Next" for the following page.

| <b>USC</b> Transportati                       | on                                               | Questions                               | Enter Date(s) |
|-----------------------------------------------|--------------------------------------------------|-----------------------------------------|---------------|
| My Order                                      |                                                  | Conformac                               | and times     |
| Facility<br>University of Southern California | Select Entrance Date                             | Select Exit Date                        |               |
| Type<br>USC Summer Conference                 | 05/22/2022                                       | 05/22/2022                              |               |
| Date & Service Option                         | Select Entrance Time<br>Complete all fields      | Select Exit Time<br>Complete all fields |               |
| Select Service                                | 5 ~ : 00 ~ AM ~                                  | 10 ~: 00 ~ PM ~                         |               |
| You Currently Have 1 Items In Your Cart.      | Service Option <ul> <li>Standard Auto</li> </ul> |                                         |               |

4. Enter "**SUMMERCO**" for the access code and press "Update" to go to the next page.

| USC Transportat                                                                                                    | ion                                                                                                    | Access Code required<br>to purchase passes                                                                                                    |
|----------------------------------------------------------------------------------------------------|----------------------------------------------------------------------------------------------------|----------------------------------------------------------------------------------------------------|
| My Order<br>Facility<br>University of Southern California<br>Type<br>USC Summer Conference<br>Date & Service Option<br>05/01/2022 6:00 PM<br>Standard Auto<br>Select Service<br>You Currently Have 0 Items In Your <u>Cart</u> . | Select Service<br>Enter Access Code(s) Below<br>Mease enter appropriate Access Code(s) below to<br>gain access to restricted services.<br>Or return to the previous page to try other sources.<br>Meccess Code(s)<br>Type first code here<br>Update | USCTransportation         USCTransportation         USCTRASPORTATION         USCTRASPORTATION         USCTRAS |
|                                                                                                    |                                                                                                    | powered by                                                                                                    |

About Us | FAQs | Contact Us | Terms | Privacy

 Below the Access Code, a list of parking structures will appear. Select the Structure closest to your housing location. Click the + sign to see a breakdown of the cost.

### McCarthy Way Structure:

- Birnkrant Residential College (BSR)
- Marks Tower (DMT)
- Pardee Tower (PTD)
- New/North Residential College (EVK)

If you will be staying at any of these off campus buildings, you will choose McCarthy Way Structure, however you will be parking at the lot of your housing building:

- Annenberg House (ANH) Lot 58
- Cardinal Gardens (CAR) Lot 43
- Century Apartments (CAP) Lot 47

Once you check-in, you will receive an access card that will give you access to the lot.

#### Shrine Structure:

- Cale and Irani Residential College (UVS)
- Cowlings and Ilium Residential College (UVN)
- McCarthy Honors Residential College (UVF)
- McMorrow Residential College (UVV)
- Nemirovsky and Bohnett Residential College (UVE)

#### Jefferson Parking Structure:

• Webb Tower (WTO)

#### Downey Parking Structure:

- Arts and Humanities Residential College (PRB)
- Parkside International Residential College (IRC)
- Parkside Apartments (PKS)

Once a structure is selected, choose "Add to Cart" to go to the next page.

# Select Service

## Enter Access Code(s) Below

Please enter appropriate Access Code(s) below to gain access to restricted services.

#### Or return to the previous page to try other services.

#### Access Code(s)

SUMMERCO

Update

 Summer Conference Parking \* McCarthy Way at University of Southern California •

• \$17.80 includes all applicable fees & taxes

 Summer Conference Parking \* Shrine Structure at University of Southern California •

© \$17.80 includes all applicable fees & taxes

 Summer Conference Parking \* Jefferson Structure at University of Southern California •

Space is only guaranteed in Downey Way Structure until two hours before game time. After that, you are still guaranteed space in a USC-owned structure.

© \$17.80 includes all applicable fees & taxes

 Summer Conference Parking \* Royal Structure at University of Southern California •

• \$17.80 includes all applicable fees & taxes

\* Indicates Access Code Restricted Product(s).

Back Add to Cart

6. The screen will show you a summary of your shopping cart. To continue to check-out, you can do a Guest Checkout or a Returning User Checkout if you already have an account. If you do not have an account, you will have the option to do so once you finalize your order before you complete your purchase.

| Shopping Cart                                    | Shopping Cart                                                                                                    |           |
|--------------------------------------------------|----------------------------------------------------------------------------------------------------|-----------|
|                                                  | Item Description                                                                                                    | Price     |
| You Currently Have 1 items in Your <u>Cart</u> . | Summer Conference Parking<br>May 22, 2022 ( 5:00 AM PDT - 10:00 PM PDT)<br>McCarthy Way at University of Southern California                  |           |
|                                                  | Item                                                                                                    | \$14.00   |
|                                                  | Fees O                                                                                                    | \$2.40    |
|                                                  | Los Angeles Parking Tax (10.0%)                                                                                                    | \$1.40    |
| checkout as gues                                 | st                                                                                                    | 011.00    |
|                                                  | Do y- Inal/discount code?<br>Enter your code Apply                                                                                            |           |
|                                                  | Returning User Checkout         Guest Checkout           Sign in to complete your order faster.         You don't need an account to complete | an order. |
|                                                  | Email Address Password  Continue Checkout                                                                                                    |           |
|                                                  | Sign In 🕨                                                                                                    |           |

7. To finalize order, you will need to input your billing, vehicle, and payment information. Here, you will have the option to create a user account if you have not done so already. Lastly, you will agree to the Terms and Conditions and then choose "Complete Purchase".

| Finalize Order |                                                                                                    |                                                                                                    |                          |
|----------------|----------------------------------------------------------------------------------------------------|----------------------------------------------------------------------------------------------------|--------------------------|
| Order Summary  | Item Description                                                                                                    |                                                                                                    | Price                    |
|                | Summer Conference Parking<br>May 01, 2022 6:00 AM PDT - May 04, 2022 6:00 PM PDT<br>McCarthy Way at University of Southern California                                                                                                    |                                                                                                    |                          |
|                | Item                                                                                                    |                                                                                                    | \$56.0                   |
|                | Fees O                                                                                                    |                                                                                                    | \$6.6                    |
|                |                                                                                                    | Los Angeles Parking Tax (10.0%):                                                                                                    | \$5.6                    |
|                |                                                                                                    | Total:                                                                                                    | \$68.2                   |
|                | Note about ePermit:<br>This option allows you to print your permit at home or display on you<br>as you would money. Parkmobile is not responsible for any inconveni<br>duplicate copies appear, the operator reserves the right to refuse entr<br>face value which will constitute full remuneration.<br>Billing Information                                                                                                    | r mobile device where available. Keep this permit in a se<br>ence caused by unauthorized duplication. In the event t<br>y to all examit balance and new anality the astronom purpose<br><b>Fill out contact</b>          | afe place<br>that        |
|                | Note about ePermit:<br>This option allows you to print your permit at home or display on your<br>as you would money. Parkmobile is not responsible for any inconveni<br>duplicate copies appear, the operator reserves the right to refuse entr<br>face value which will constitute full remuneration.<br>Billing Information<br>Mote: Required fields are marked with an asterisk (*)                                                                  | Finobile device where available. Keep this permit in a se<br>ence caused by unauthorized duplication. In the event t<br>y to all organize balance and new analytic the advised purch<br>Fill out contact<br>information  | afe place<br>that        |
|                | Note about ePermit:<br>This option allows you to print your permit at home or display on you<br>as you would money. Parkmobile is not responsible for any inconveni<br>duplicate copies appear, the operator reserves the right to refuse entr<br>face value which will constitute full remuneration.<br>Billing Information<br>Note: Required fields are marked with an asterisk (*)<br>Billing Details<br>First Name *                                | Final out contact information                                                                                                    | afe place<br>that        |
|                | Note about ePermit:<br>This option allows you to print your permit at home or display on you<br>as you would money. Parkmobile is not responsible for any inconveni<br>duplicate copies appear, the operator reserves the right to refuse entr<br>face value which will constitute full remuneration.<br>Billing Information<br>Note: Required fields are marked with an asterisk (*)<br>Billing Details<br>First Name *<br>Last Name *                 | rmobile device where available. Keep this permit in a se<br>ence caused by unauthorized duplication. In the event t<br>y to all organized builden and unaversitie the addicated purch<br>Fill out contact<br>information | afe place<br>that<br>the |
|                | Note about ePermit:<br>This option allows you to print your permit at home or display on you<br>as you would money. Parkmobile is not responsible for any inconveni<br>duplicate copies appear, the operator reserves the right to refuse entr<br>face value which will constitute full remuneration.<br>Billing Information<br>Note: Required fields are marked with an asterisk (*)<br>Billing Details<br>First Name *<br>Last Name *<br>Company Name | rmobile device where available. Keep this permit in a sere caused by unauthorized duplication. In the event tay to all parmit holders and may and the adalace purph <b>Fill out contact information</b>                  | afe place<br>that        |

| City *                                                                                         |                                                                      |                                                                                                    |
|------------------------------------------------------------------------------------------------|----------------------------------------------------------------------|----------------------------------------------------------------------------------------------------|
| Country *                                                                                      | United States •                                                      |                                                                                                    |
| State *                                                                                        | Please Select a State                                                |                                                                                                    |
| Zip/Postal Code *                                                                              |                                                                      |                                                                                                    |
| Phone *                                                                                        |                                                                      | Fill in vehicle                                                                                                    |
| Mobile Phone                                                                                   |                                                                      | information for your                                                                                                    |
| Email Address *                                                                                |                                                                      | guest.                                                                                                    |
| Confirm Email Address *                                                                        |                                                                      |                                                                                                    |
| Vehicle Information                                                                            |                                                                      |                                                                                                    |
| Please provide information on yo                                                               | ur vehicle                                                           |                                                                                                    |
| Vehicle Make *                                                                                 |                                                                      |                                                                                                    |
|                                                                                                | Chevy, Ford, Toyota                                                  |                                                                                                    |
| Vehicle Model *                                                                                |                                                                      |                                                                                                    |
|                                                                                                | Volt, F150, GT-86                                                    | Croate Account for factor                                                                                                    |
| Vehicle Color *                                                                                |                                                                      | processing in the future                                                                                                    |
|                                                                                                |                                                                      | processing in the future.                                                                                                    |
| Vehicle Plate *                                                                                |                                                                      |                                                                                                    |
| Vehicle State/Province *                                                                       |                                                                      |                                                                                                    |
| - Create User Account                                                                          |                                                                      |                                                                                                    |
| Access your orders from our<br>The next time you visit, login<br>without creating a user accou | microsite and piete future orde<br>to your count using your email an | rs more quickly. Click the checkbox below to set up your account.<br>Idress and password. Skip this step to complete your purchase |
| Create Account?                                                                                |                                                                      |                                                                                                    |
|                                                                                                |                                                                      |                                                                                                    |
| Terms & Conditions                                                                             |                                                                      | Agree to Terms and Conditio                                                                                                    |

8. The final page will be your parking pass. Please print this page and display pass on dashboard prior to parking in the designated location.

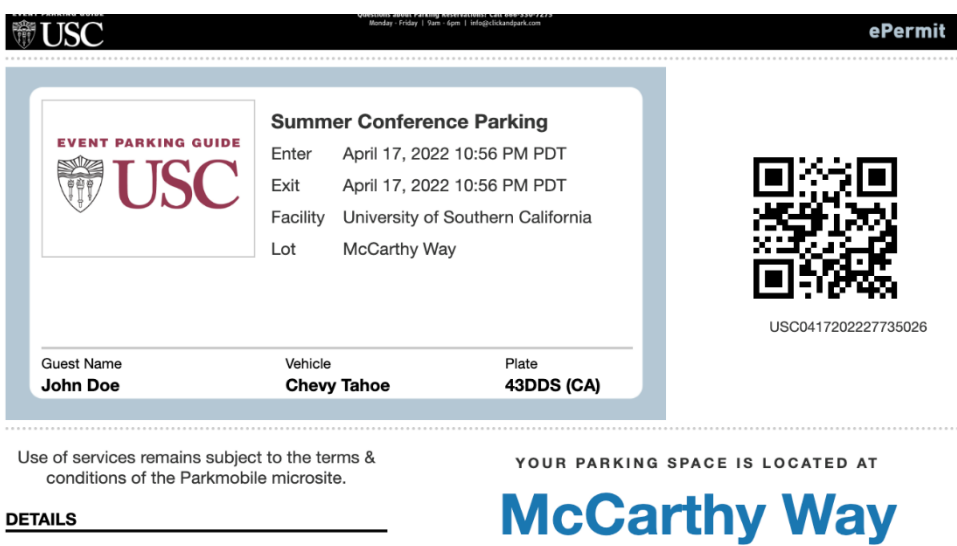

DETAILS

**Summer Conference Parking** 

For those staying around 2 weeks or more, you can purchase a 2-week permit for \$55.50 at our USC Transportation Office located at McCarthy Way Parking Structure. The transportation office is open from 8:30am to 5:00pm Monday through Friday.

If you or your group will be arriving after hours or on the weekend, you must purchase a pass online using the steps above for the days you are not able to go to the Transportation Office. Please note passes are daily passes and they are NOT 24-hour passes. Each day pass is valid from 12AM to 11:59PM.

For example:

- If arriving after 5pm on Friday, you will need to purchase a 4-day parking pass online (for Friday-Monday) and go to the Transportation office on Monday morning to purchase the 2-week permit.
- If arriving on Saturday, you will need to purchase a 3-day parking pass online (for Saturday-Monday) and go to the Transportation office on Monday morning to purchase the 2-week permit.
- If arriving on Sunday, you will need to purchase a 2-day parking pass online (for Sunday-Monday) and go to the Transportation office on Monday morning to purchase the 2-week permit.

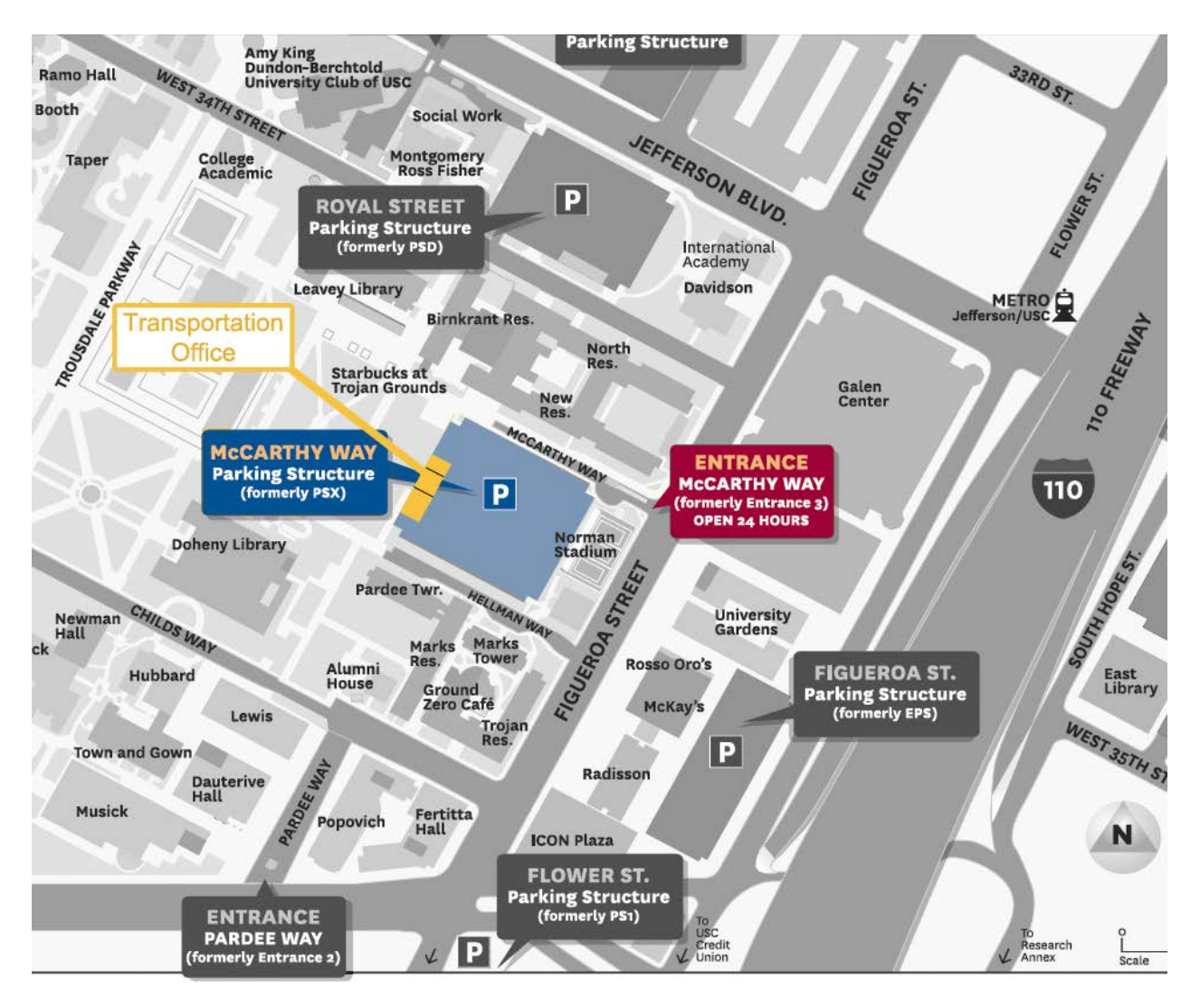